## Как перевести голос диктора с видеоролика или аудиозаписи в текст

1. Щелкните правой кнопкой мыши по значку динамика на панели задач и выберите пункт «Записывающие устройства».

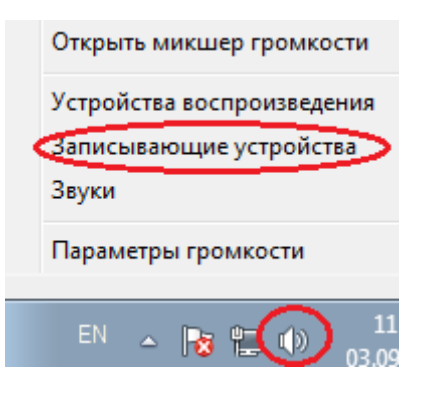

Либо выберите в главном меню «Пуск\Панель управления\Звук»

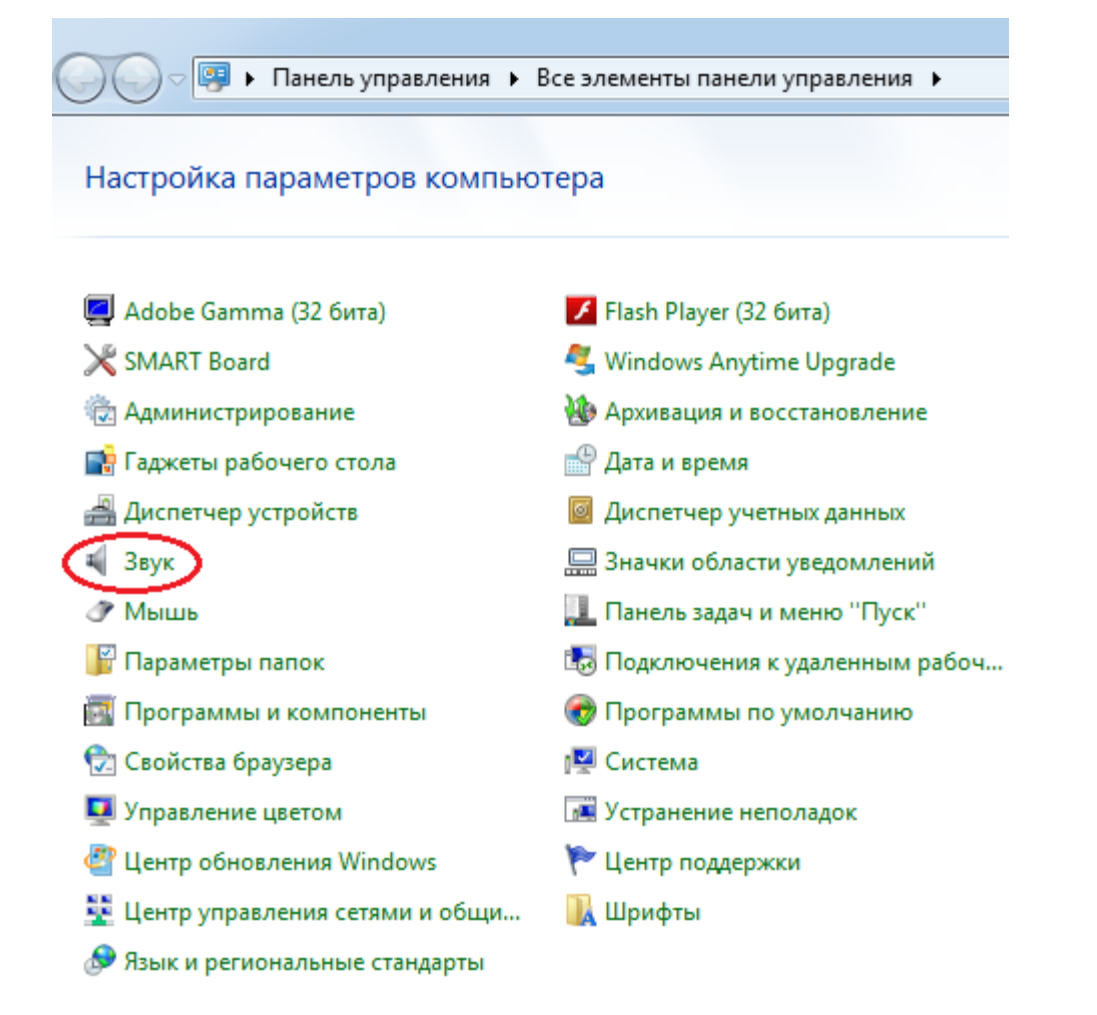

На вкладке «Запись» у устройства «Стерео микшер» должно быть состояние «Устройство по умолчанию» и стоять зеленая галочка.

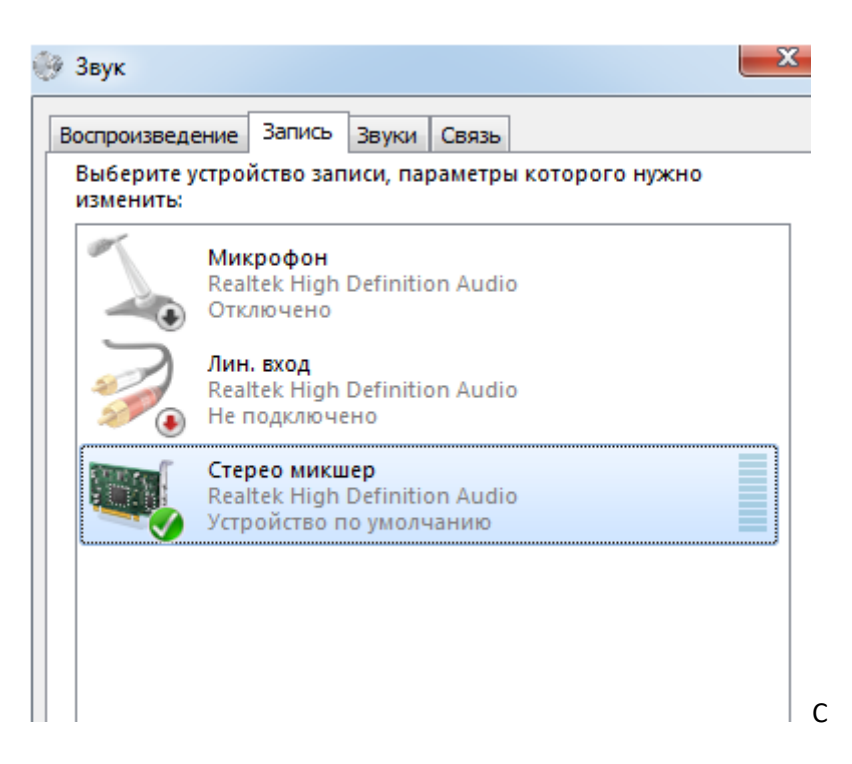

Если на вкладке «Запись» нет устройства «Стереомикшер», щелкните по пустому месту этой вкладки правой кнопкой мыши и поставьте галочки «Показать отключенные устройства».

Показать отключенные устройства
Показать отсоединенные устройства

Если устройство Стерео микшер в состоянии Отключено, щелкните по нему правой кнопкой мыши

и выберите «Включить». Остальные устройства на этой вкладке аналогичным способом отключите.

Если в дальнейшем предполагается использовать микрофон компьютера (например, для связи по Skype или для выступления в видеоконференции), то после распознавания голоса произведите обратное переключение - стереомикшер отключите, а микрофон включите.

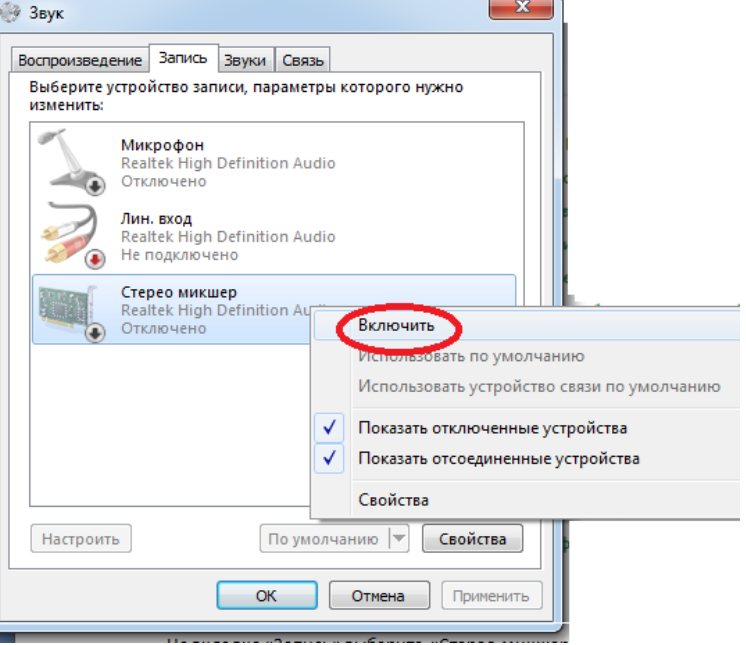

**2. Откройте в браузере Google Chrome** (в Firefox не сработало, может быть и сработает в какой-то из версий) **сайт** <u>https://dictation.io/</u> и щелкните там кнопку «LAUNCH DICTATION»

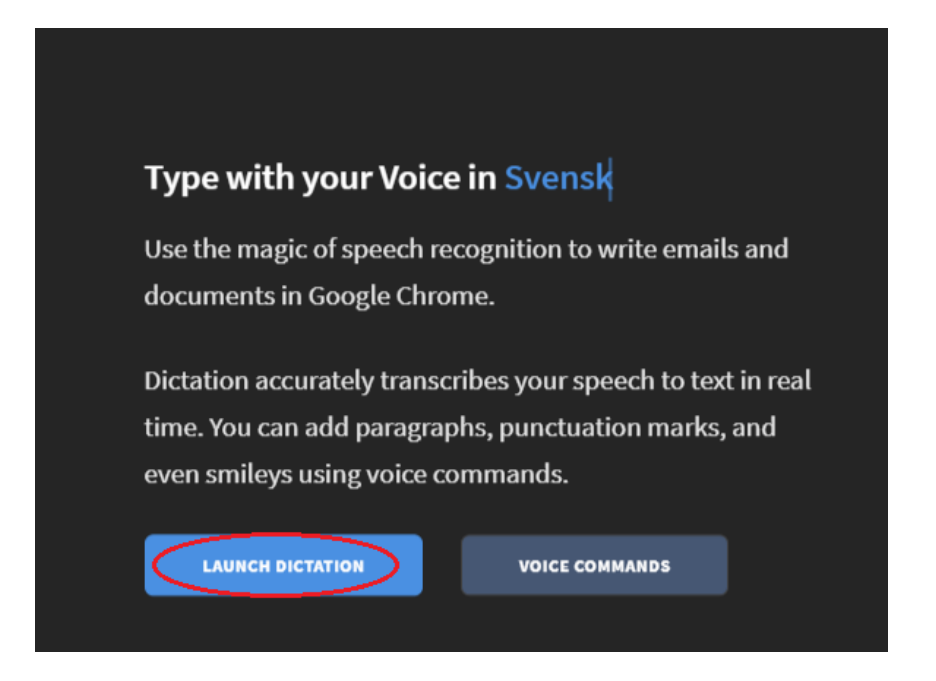

Если будет предложено Перевести эту страницу, откажитесь - просто щелкните по крестику в углу. В переводе на русский кнопки не срабатывают.

| Перевести эту страницу? |           | $\bigotimes$ |
|-------------------------|-----------|--------------|
|                         | Перевести | Параметры 🔻  |

Убедитесь, что выбрано использование русского языка. Если это не так - щелкните выберите в списке «Русский»

| Русский   | ≣ |
|-----------|---|
| Listening | Ļ |

В настройках доступа в правом верхнем правом углу страницы разрешите доступ к микрофону и выберите в качестве микрофона Стереомикшер.

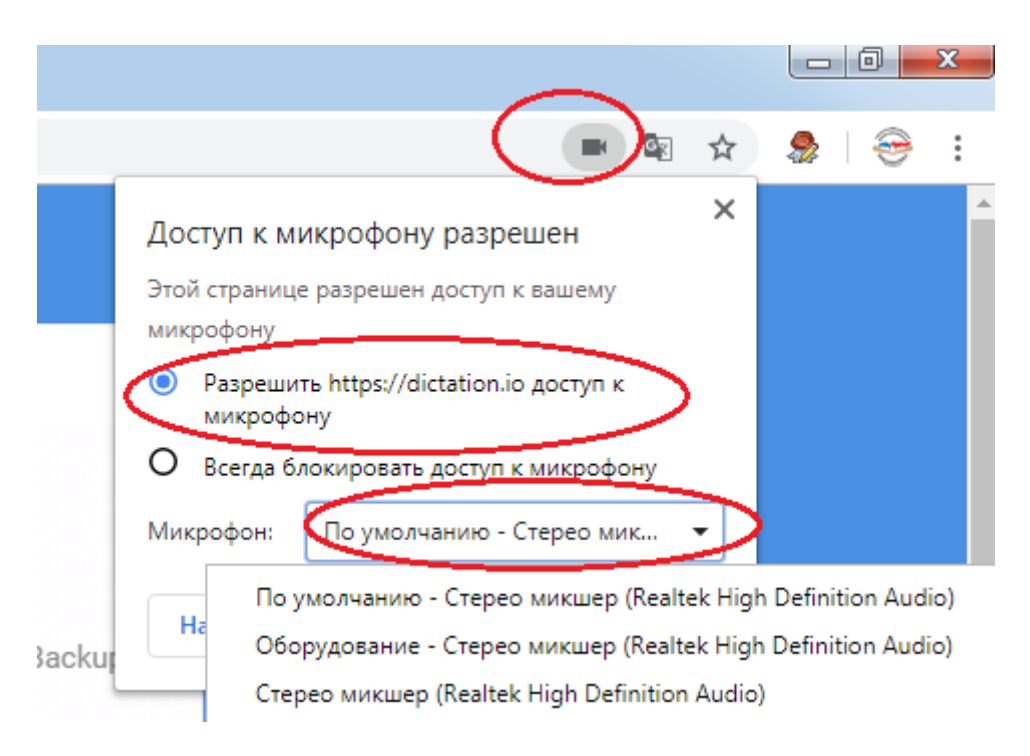

## **3. На другой вкладке браузера либо в другом браузере найдите нужный видеоролик или звукозапись.** Можно также открыть видео- или аудиофайл в плеере на компьютере.

В левом нижнем углу страницы сайта dictation.io нажмите кнопку Start, а затем запустите видео или аудиозапись. Звук на внешних колонках можно убавить или вообще выключить, но делать это нужно регулятором на самих колонках, а не программным регулятором звука на компьютере.

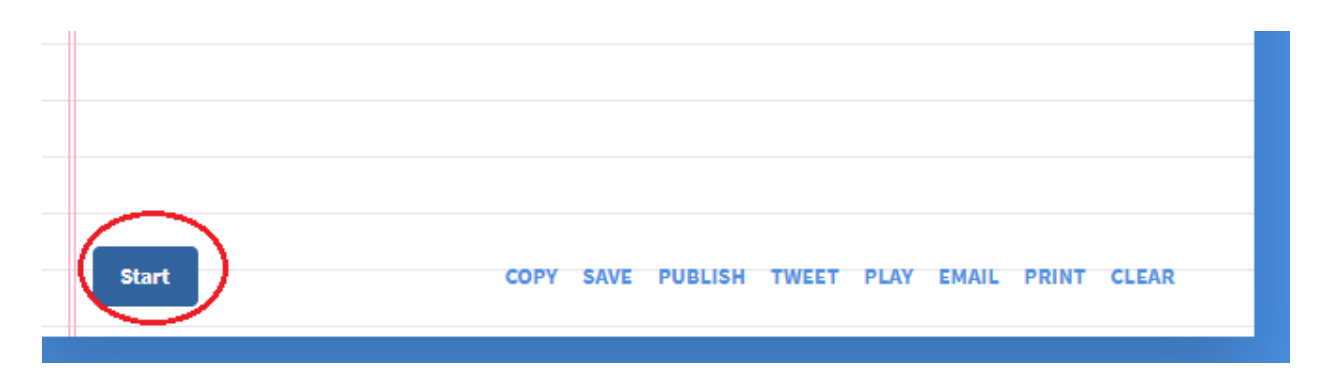

В процессе работы, разобранные слова будут отображаться справа под надписью «Русский». По мере накопления слова будут переноситься в блокнот, расположенный слева.

|                                                                                              | 10 <sup>11</sup> | 2    |
|----------------------------------------------------------------------------------------------|------------------|------|
| жанр устного поэтического и песенного творчества музыки изобразительного искусства           | .9               | 3    |
| сохранить традиции народного творчества помогает многочисленные фольклорные                  | 8765             | 4    |
| фестивали конкурсы проводимые в Республике традиционные фольклорные фестивали в              |                  |      |
| селе <u>усть-вымь</u> где 6 веков назад начал свою проповедь христианская Вера <u>Стефан</u> | ВРЕМЯ НА ПЕГ     | ЕРЫВ |
| Пермский праздник Луд в силе его я яркий сон диван в Сыктывкаре незабываемая усть-           |                  |      |
| цилемская горка мультик фестиваль Ибица в международный фестиваль народной песни             |                  |      |
| завалинка в селе выльгорт                                                                    |                  |      |
|                                                                                              |                  |      |
|                                                                                              | Русский          |      |
|                                                                                              |                  |      |
|                                                                                              |                  |      |
|                                                                                              | сказки           |      |
|                                                                                              |                  |      |
|                                                                                              |                  |      |
|                                                                                              |                  |      |
|                                                                                              |                  |      |
|                                                                                              |                  |      |
|                                                                                              |                  |      |
|                                                                                              |                  |      |
|                                                                                              |                  |      |
|                                                                                              |                  |      |

Когда весь нужный текст будет разобран, нажмите кнопку Stop в левом нижнем углу блокнота и остановить воспроизведение видео- или аудиозаписи.

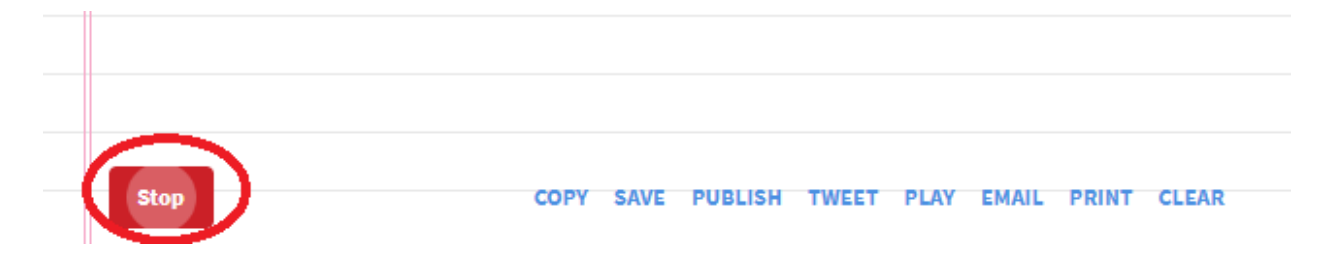

Можно отредактировать текст прямо на этой странице в блокноте - разбить на предложения, расставить знаки препинания и исправить опечатки. Но можно сделать это и позднее, например в MS Word.

После редактирования можно нажать кнопку СОРҮ, чтобы скопировать текст в буфер обмена. Затем сразу же нужно вставить текст из буфера обмена в свой документ - например в word. Или можно нажать SAVE, чтобы записать текст в текстовый файл (файл будет скачен в папку Загрузки).

| Start | COPY SAVE PUBLISH TWEET PLAY EMAIL PRINT CLEAR |
|-------|------------------------------------------------|

После этого можно нажать кнопку CLEAR, чтобы удалить весь текст перед распознаванием следующего материала. Для распознавания следующего ролика, повторите действия с п.3

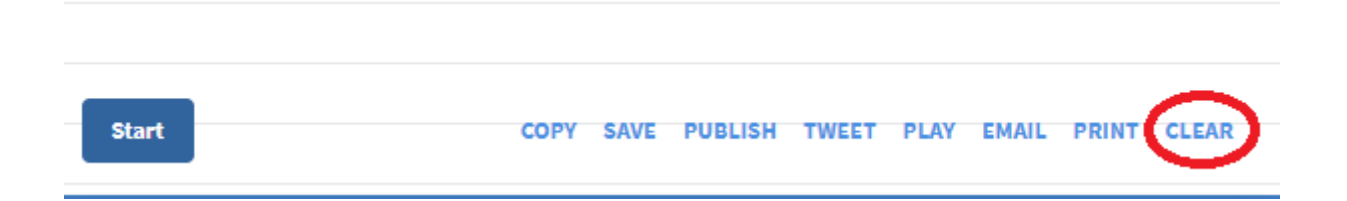

**4.** Если в дальнейшем предполагается использовать микрофон компьютера (например, для связи по Skype или для выступления в видеоконференции), то после распознавания голоса произведите обратное переключение устройств записи - стереомикшер отключите, а микрофон включите (см. описание в п.1).